# **G**FS

# Configure Zabbix to Monitor N series Switches FSOS via SNMP

Models: N5850-48S6Q; N8550-48B8C; N8550-32C

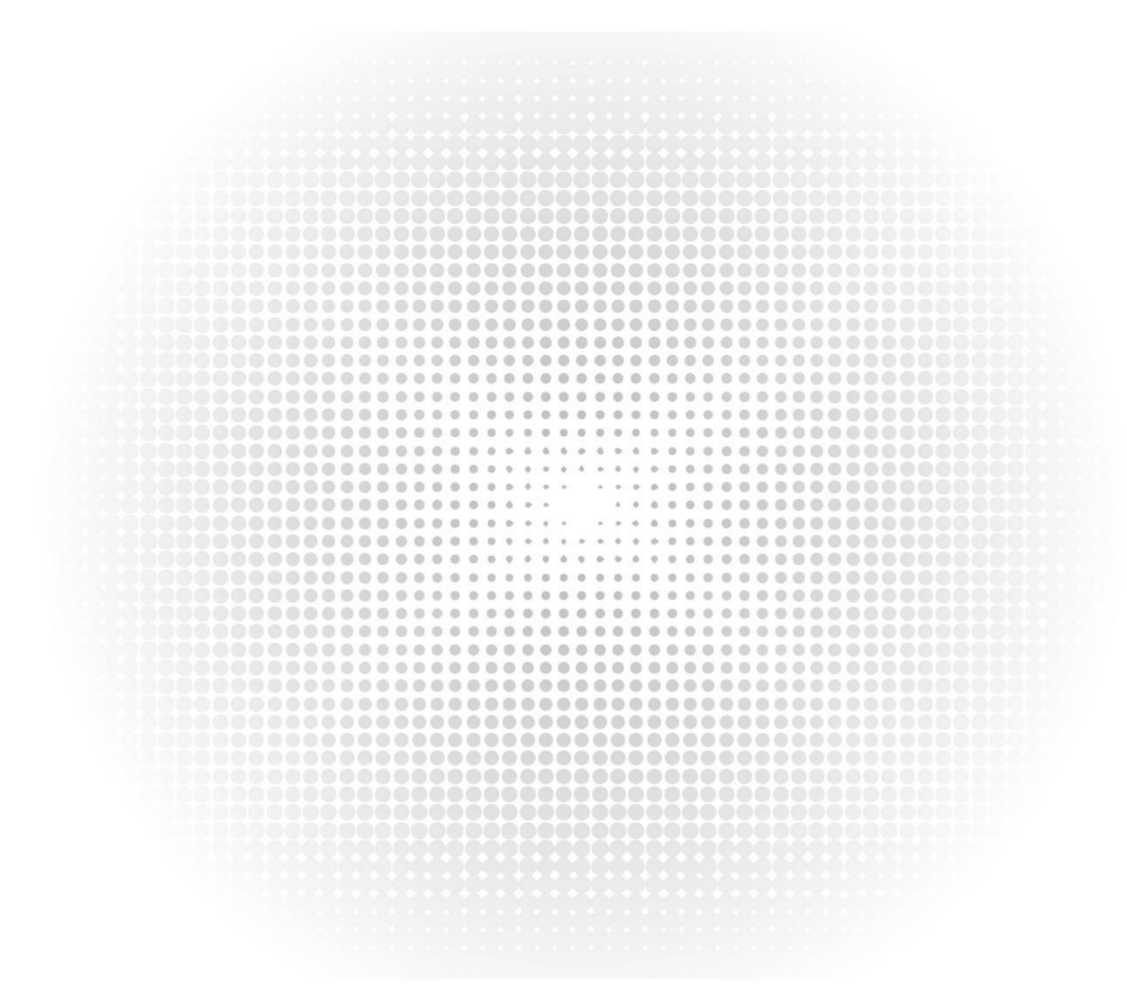

# Contents

| 1. Preface                                 | .1  |
|--------------------------------------------|-----|
| 2. Operation Guide                         | .1  |
| 2.1 Operation Steps                        | . 1 |
| 2.2 Operation Process                      | 1   |
| 2.2.1 Configure the Switch                 | . 1 |
| 2.2.2 Log in to Zabbix to Import Templates | 1   |
| 2.2.3 Create Host Groups                   | 3   |
| 2.2.4 Create Hosts                         | 3   |
| 2.2.5 Link Template and Host Group         | 5   |
| 2.2.6 Monitoring Switch Data               | 5   |
| 2.3 Zabbix Personalized Customization      | 6   |
| 2.4 FAQ                                    | 8   |
| 2.4.1 Template Import Failed               | 8   |
| 2.4.2 Monitor Host Failed                  | . 9 |

# 1. Preface

Zabbix is an open-source monitoring software for networks and applications. It can monitor many network parameters and the health and integrity of servers, virtual machines, and any other kind of network device. This document will guide you to import the FS template in Zabbix and apply the template to monitor the FS Switches. The version of Zabbix in this document is 4.4.4 (CentOS Linux version is 7.7, Mysql version is 5.6.46), and taking N5850-48S6Q switch as an example to monitor the switch.

# 2. Operation Guide

#### 2.1 Operation Steps

- > Configure SNMP function of the switch
- Log in to Zabbix to import the "N5850-Series and N8550-Series FSOS" template
- Create host group N5850-Series-FSOS and link "N5850-Series and N8550-Series FSOS" template
- Create host, link N5850-Series-FSOS host group, link"N5850-Series and N8550-Series FSOS" template
- Monitor host data

#### 2.2 Operation Process

#### 2.2.1 Configure the Switch

Take N5850-48S6Q as an example to configure the SNMP function

FS#configure FS(config)# snmp version v2 FS(config)# snmp community public ro

#### 2.2.2 Log in to Zabbix to Import Templates

Step 1: Open Zabbix login interface and enter the user name and password to log in to the Zabbix software.

| Admin                   |  |
|-------------------------|--|
| Password                |  |
| Remember me for 30 days |  |
| Sign in                 |  |
| Help • Support          |  |

Step 2: Select the **Templates** under Configuration category, and click **Import** in the upper right corner to enter the template import interface.

| ZABBIX « 🔊        | Templates                      | Create template Import                                                                                  |
|-------------------|--------------------------------|----------------------------------------------------------------------------------------------------|
| ٩                 |                                | Filter T                                                                                                |
| 💿 Monitoring -    | Host groups                    | type here to search Select Taps And/Or Or                                                               |
| i≡ Inventory ~    | Linked templates               | type here to search Select tag Contains Equals value Remove                                             |
| 🔝 Reports 🗸 🗸     | Name                           | A03                                                                                                    |
| 🔧 Configuration 🤸 |                                | Apply Reset                                                                                             |
| Host groups       | Name 🔺 Hos                     | s Applications Items Triggers Graphs Dashboards Discovery Web Linked templates Linked to templates Tags |
| Templates         | AIX Hos                        | s Applications 12 Items 43 Triggers 10 Graphs 4 Dashboards 1 Discovery 2 Web Zabbix agent               |
| Hosts             | Alcatel Timetra TIMOS SNMP Hos | s Applications 9 Items 18 Triggers 9 Graphs 3 Dashboards Discovery 6 Web EtherLike-MIB SMMP,            |

Step 3: Select the 'N5850-Series and N8550-Series FSOS', click the **Import** button to import it, and then you can see the "N5850-Series and N8550-Series FSOS" templates that have been successfully imported in the template list after the import success is displayed.

| Z   | ABBIX                        | « M               | Import                |                  |                     |                |            |              |                |                |     |                  |                     |     |
|-----|------------------------------|-------------------|-----------------------|------------------|---------------------|----------------|------------|--------------|----------------|----------------|-----|------------------|---------------------|-----|
| 1   |                              | Q                 |                       | Г                | * Import file       | Choose File    | 15050 0    | rice and NO  | EEO Carias ESC | 20 vimi        |     |                  | 7                   |     |
| 0   | Monitori                     | ng -              |                       |                  | Dulas               | Choose File    | 10800-36   | Undate exist | ing Create new | / Delete missi | na  |                  |                     |     |
| :== | = Inventor                   |                   |                       |                  | Rules               | Groups         |            | opuble exist |                | Delete missi   | ng  |                  |                     |     |
|     | - inventor                   |                   |                       |                  |                     | Hosts          |            |              | ~              |                |     |                  |                     |     |
|     | Reports                      |                   |                       |                  |                     | Templates      |            |              | ~              |                |     |                  |                     |     |
| 4   | Configur                     | ation ^           |                       |                  |                     | Template das   | hboards    |              |                |                |     |                  |                     |     |
|     | Host arou                    | ne                |                       |                  |                     | Template linka | age        |              | ~              |                |     |                  |                     |     |
|     | HUSEGIUU                     | μs                |                       |                  |                     | Applications   |            |              | ~              |                |     |                  |                     |     |
|     | Templates                    |                   |                       |                  |                     | Items          |            |              | ~              |                |     |                  |                     |     |
|     | Hosts                        |                   |                       |                  |                     | Discovery rule | es         |              | ~              |                |     |                  |                     |     |
|     | Maintenar                    | nce               |                       |                  |                     | Triggers       |            |              | ~              |                |     |                  |                     |     |
|     | Actions                      |                   |                       |                  |                     | Graphs         |            |              | ~              |                |     |                  |                     |     |
|     | ACIONS                       |                   |                       |                  |                     | Web scenario   | S          |              | ~              |                |     |                  |                     |     |
|     | Event con                    | relation          |                       |                  |                     | Screens        |            |              | <b>~</b>       |                |     |                  |                     |     |
|     | Discovery                    |                   |                       |                  |                     | Maps           |            |              | ~              |                |     |                  |                     |     |
|     | Services                     |                   |                       |                  |                     | Images         |            |              | ~              |                |     |                  |                     |     |
|     | Administ                     | ration            |                       |                  |                     | Media types    |            |              | ~              |                |     |                  |                     |     |
|     | Auminist                     |                   |                       |                  |                     | Value mappin   | gs         |              | ~              |                |     |                  |                     |     |
|     |                              |                   |                       |                  |                     | Import         | Cancel     |              |                |                |     |                  |                     |     |
|     |                              |                   |                       |                  |                     |                |            |              |                |                |     |                  |                     |     |
| ZA  | BBIX « 🛙                     | Templates         |                       |                  |                     |                |            |              |                |                |     |                  | Create template     | ī   |
|     | ٩                            |                   |                       |                  |                     |                |            |              |                |                |     |                  |                     | F   |
| •   | Monitoring ~                 |                   |                       | Host groups      | type here to search |                | Select     | Tags And/Or  | Or             |                |     |                  |                     |     |
| :=  | Inventory ~                  |                   |                       | Linked templates | type here to search |                | Select     | tag          | Contains       | Equals value   |     | Remove           |                     |     |
| 11  | Reports -                    |                   |                       | Name             | FS                  |                |            | Add          |                |                |     |                  |                     |     |
| ٩   | Configuration ^              |                   |                       |                  |                     |                | Ap         | pply Reset   |                |                |     |                  |                     |     |
|     | Host groups                  | Name 🛦            |                       | Hosts            | Applications        | Items          | Triggers   | Graphs       | Dashboards     | Discovery      | Web | Linked templates | Linked to templates |     |
|     | Hosts                        | FS \$5860         | and MOEER Parise EPOP | Hosts            | Applications 9      | Items 50       | Triggers 3 | Graphs 3     | Dashboards 1   | Discovery 1    | Web | Interfaces SNMP  |                     |     |
| - 3 | Maintenance                  | NDSDU-Series      | anu woodo-Series FSUS | HOSIS 2          | Applications 6      | items to       | inggers z  | Graphs 2     | Dash00ards 1   | Discovery 1    | web | mienaces Sivme   | Displaying          | 2 0 |
|     | Actions<br>Event correlation | 0 selected Export | Mass update Delete    | Delete and clear |                     |                |            |              |                |                |     |                  |                     |     |

#### 2.2.3 Create Host Groups

| ZAB    | BIX « s      | Host groups                                        |
|--------|--------------|----------------------------------------------------|
|        | c            | * Group name N5850-Series-ESOS                     |
| Mo     | onitoring    | Apply permissions and tag filters to all subgroups |
| i≡ Inv | ventory      | Vpdate Clone Delete Cancel                         |
| 📶 Re   | eports       |                                                    |
| 🔧 Co   | onfiguration |                                                    |
| Но     | ost groups   |                                                    |
| Ter    | mplates      |                                                    |
| Но     | osts         |                                                    |
| Ма     | aintenance   |                                                    |

Step 1: Select the **host groups** and click the **Create host group** button in the upper-right corner.

Step 2: Create a host group named 'N5850-Series-FSOS' host group, then view the successfully created host group.

| Z | ABBIX «       | 5 | Host groups                                  |         |             |
|---|---------------|---|----------------------------------------------|---------|-------------|
|   |               | ۹ |                                              |         |             |
| 0 | Monitoring    |   |                                              |         | Name N5850  |
| ≣ | Inventory     |   |                                              |         | Apply Reset |
|   | Reports       |   |                                              |         |             |
|   |               |   | Name ▲                                       | Hosts   | Templates   |
| 1 | Configuration |   | N5850-Series-FSOS                            | Hosts 1 | Templates 1 |
|   | Host groups   |   |                                              |         |             |
|   | Templates     |   |                                              |         |             |
|   | Hosts         |   |                                              |         |             |
|   | Maintenance   |   | 0 selected Enable hosts Disable hosts Delete |         |             |
|   | 1000000       |   |                                              |         |             |

#### 2.2.4 Create Hosts

Step 1: Enter Hosts page under Configuration, click on the Create Host button in the upper right corner to create the host.

| ZABBIX Monitoring Inventory Reports Configuration Administration                     | Q G Support 🛛 Share ? 🛓 U                      |
|--------------------------------------------------------------------------------------|------------------------------------------------|
| Host groups Templates Hosts Maintenance Actions Event correlation Discovery Services | FSzabby                                        |
| Hosts                                                                                | Group all Create host Import                   |
|                                                                                      | Filter 🗸                                       |
| Name Monitored by Any Server Proxy                                                   |                                                |
| Templates type here to search Select Prov Select                                     |                                                |
| DNS Tage AnalOx Or                                                                   |                                                |
| 1p Lag Contains Equals Volte                                                         | Remove                                         |
| Pot                                                                                  |                                                |
| Apply Reset                                                                          |                                                |
| Name Applications litems Triggers Graphs Discovery Web Interface Proxy Templates     | Status Availability Agent encryption Info Tags |

Step 2: Create a host named N5850-48S6Q, select the N5850-Series-FSOS host group, enter the management IP address of the switch in the SNMP interfaces, remove the check box before Use bulk requests, and click Add.

| ZA | ABBIX « 🗈                                                                                                    | Hosts                                  |                                                                 |                               |         |  |  |  |  |  |
|----|----------------------------------------------------------------------------------------------------|----------------------------------------|-----------------------------------------------------------------|-------------------------------|---------|--|--|--|--|--|
|    | Q                                                                                                    | All hosts / N5850-48S6Q Enabled ZBX SN | MP JMX IPMI Applications 62 Items 514 Triggers 226 Graphs 58 Di | scovery rules 1 Web scenarios |         |  |  |  |  |  |
| •  | Monitoring ~                                                                                                    | Host Templates 1 IPMI Tags Macros      | 1 Inventory Encryption                                          |                               |         |  |  |  |  |  |
| := | Inventory -                                                                                                    | * Host name                            | N5850-48S6Q                                                     |                               |         |  |  |  |  |  |
|    | Reports -                                                                                                    | Visible name                           | Visible name N5850-48S6Q                                        |                               |         |  |  |  |  |  |
| ٩  | Configuration ^                                                                                                    | * Groups                               | N5850-Series-FSOS ×<br>type here to search                      | Select                        |         |  |  |  |  |  |
|    | Host groups                                                                                                    | Interfaces                             | Type IP address DNS name                                        | Connect to Port               | Default |  |  |  |  |  |
|    | Templates                                                                                                    |                                        | V SNMP 10.32.133.199                                            | IP DNS 161                    | Remove  |  |  |  |  |  |
|    | Hosts                                                                                                    |                                        | Add                                                             |                               |         |  |  |  |  |  |
|    | Maintenance                                                                                                    | Description                            |                                                                 |                               |         |  |  |  |  |  |
|    | Actions                                                                                                    |                                        |                                                                 |                               |         |  |  |  |  |  |
|    | Event correlation                                                                                                    |                                        |                                                                 |                               |         |  |  |  |  |  |
|    | Discovery                                                                                                    |                                        |                                                                 |                               |         |  |  |  |  |  |
|    | Services                                                                                                    | Monitored by proxy                     | (no proxy) 🐱                                                    |                               |         |  |  |  |  |  |
| •  | Administration ~                                                                                                    | Enabled                                |                                                                 |                               |         |  |  |  |  |  |
|    | a de la constante de la constante de | [                                      | Update Clone Full clone Delete Cancel                           |                               |         |  |  |  |  |  |

Step 3: You can view the created hosts under the host list.

| Z | ABBIX         | ≪ ⊠   | Ho | osts        |                     |           |              |                                                                                                    |             |        |                   |                           |                                                   |  |
|---|---------------|-------|----|-------------|---------------------|-----------|--------------|----------------------------------------------------------------------------------------------------|-------------|--------|-------------------|---------------------------|---------------------------------------------------|--|
|   |               | Q     |    | Host upd    | ated                |           |              |                                                                                                    |             |        |                   |                           |                                                   |  |
| 0 | Monitoring    |       |    |             |                     |           |              |                                                                                                    |             |        |                   |                           |                                                   |  |
| ≔ | Inventory     |       | 1  |             |                     |           |              | NEGEO Orde                                                                                                    | - F000 ++   |        | Quint             | Manifested by             |                                                   |  |
|   | Reports       |       |    |             |                     |           | Host groups  | type here to search                                                                                            |             |        | Select            | Proxy                     | Any Server Proxy Select                           |  |
| ٩ | Configurati   | on ^  |    |             |                     |           | Templates    | type here to s                                                                                                 | search      |        | Select            | Tags                      | And/Or Or                                         |  |
|   | Host groups   |       |    |             |                     | Name      |              |                                                                                                    |             |        |                   | tag Contains Equals value |                                                   |  |
|   | Templates     |       |    | D           |                     |           |              |                                                                                                    |             |        |                   |                           | Add                                               |  |
|   | Hosts         |       |    |             |                     |           | IP           |                                                                                                    |             |        |                   |                           |                                                   |  |
|   | Maintenance   |       |    |             |                     |           | Port         |                                                                                                    |             |        |                   |                           |                                                   |  |
|   | Actions       |       |    |             |                     |           |              |                                                                                                    |             |        |                   | Apply                     | Reset                                             |  |
|   | Event correla | tion  | _  |             |                     |           |              |                                                                                                    |             |        |                   |                           |                                                   |  |
|   | Discovery     |       |    | Name 🔺      | Applications        | Items     | Triggers     | Graphs                                                                                                    | Discovery   | Web Ir | nterface          | Proxy Tem                 | plates                                            |  |
|   | Services      |       |    | N5850-48S6Q | Applications 62     | Items 514 | Triggers 226 | Graphs 58                                                                                                    | Discovery 1 | Web 1  | 0.32.133.199: 161 | N58                       | 50-Series and N8550-Series FSOS (Interfaces SNMP) |  |
|   | Administrat   | ion 🗸 |    |             |                     |           |              |                                                                                                    |             |        |                   |                           |                                                   |  |
|   |               |       | 0  | and married | E pression I E pres |           |              | and a second second second second second second second second second second second second second second second |             |        |                   |                           |                                                   |  |

#### 2.2.5 Link Template and Host Group

Step 1: Link the N5850-Series-FSOS host group in the "N5850-Series and N8550-Series FSOS" template.

| Z  | ABBIX «       |   | Templates                                       |                                            |                     |              |                   |     |
|----|---------------|---|-------------------------------------------------|--------------------------------------------|---------------------|--------------|-------------------|-----|
|    |               | ۹ | All templates / N5850-Series and N8550-Series R | Applications 6 Items 10 T                  | Triggers 2 Graphs 2 | Dashboards 1 | Discovery rules 1 | Web |
| 0  | Monitoring    |   | Template Linked templates 1 Tags Macr           | os 1                                       |                     |              |                   |     |
| := | Inventory     |   | * Template name                                 | N5850-Series and N8550-Series FS           | OS                  |              |                   |     |
| 11 | Reports       |   | Visible name                                    | N5850-Series and N8550-Series FS           | OS                  |              |                   |     |
| ٩  | Configuration | ^ | * Groups                                        | N5850-Series-FSOS ×<br>type here to search |                     |              | Select            |     |
|    | Host groups   |   | Description                                     |                                            |                     |              |                   |     |
|    | Templates     |   |                                                 |                                            |                     |              |                   |     |
|    | Hosts         |   |                                                 |                                            |                     |              |                   |     |

Step 2: Link "N5850-Series and N8550-Series FSOS" template under N5850-48S6Q host.

| Z   | ABBIX < 🗉       | Hosts                                                                                                    |
|-----|-----------------|----------------------------------------------------------------------------------------------------|
|     | م               | All hosts N5850-48S6Q Enabled ZBX SNMP JMX IPMI Applications 62 Items 514 Triggers 226 Graphs 58 Discovery rules 1 Web scena |
| 0   | Monitoring      | Host Templates 1 IPMI Tags Macros 1 Inventory Encryption                                                                     |
| :=  | Inventory       | Linked templates Name Action                                                                                                 |
| il. | Reports         | VOSSU-Series and Nassu-Series FSUS                                                                                           |
| 4   | Configuration / | Link new templates type here to search Select                                                                                |
|     | Host groups     | Update Clone Full clone Delete Cancel                                                                                        |
|     | Templates       |                                                                                                    |
|     | Hosts           |                                                                                                    |
|     | Maintenance     |                                                                                                    |
|     | Actions         |                                                                                                    |

| Step | 3: | Return to | the h | nost i | interface, | you | can vi | iew th | e info | ormatio | n that | has | been | linked | to t | he tem | nplate ir | n the host |  |
|------|----|-----------|-------|--------|------------|-----|--------|--------|--------|---------|--------|-----|------|--------|------|--------|-----------|------------|--|
|      |    |           |       |        | ,          | /   |        |        |        |         |        |     |      |        |      |        |           |            |  |

| Ζ  | ABBIX « 🔊         | Hosts       |                 |           |              |                |             |     |                    |          |                                                      |         |                   |
|----|-------------------|-------------|-----------------|-----------|--------------|----------------|-------------|-----|--------------------|----------|------------------------------------------------------|---------|-------------------|
|    | ٩                 |             |                 |           |              |                |             |     |                    |          |                                                      |         |                   |
| 0  | Monitoring ~      |             |                 |           | Host groups  | N5850-Series   | -FSOS ×     |     | Select             | Monitore | ed by Any Server Proxy                               |         |                   |
| := | Inventory ~       |             |                 |           | Tomplatas    | type here to s | earch       |     | Polart             | P        | Proxy Sele                                           | ct      |                   |
|    | Reports ~         |             |                 |           | Name         | type nere to s | earch       |     | Jeleu              |          | Tags And/Or Or                                       |         | 1                 |
| ٩  | Configuration ^   |             |                 |           | DNS          |                |             |     |                    |          | Add                                                  | lue     | Remove            |
|    | Host groups       |             |                 |           | IP           |                |             |     |                    |          |                                                      |         |                   |
| Г  | Templates         |             |                 |           | Port         |                |             |     |                    |          |                                                      |         |                   |
| Ľ  | Maintenance       |             |                 |           |              |                |             |     |                    | Apply    | Reset                                                |         |                   |
|    | Actions           | Name 🛦      | Applications    | Items     | Triggers     | Graphs         | Discovery   | Web | Interface          | Proxy    | Templates                                            | Status  | Availability      |
|    | Event correlation | N5850-48S6Q | Applications 62 | Items 514 | Triggers 226 | Graphs 58      | Discovery 1 | Web | 10.32.133.199: 161 |          | N5850-Series and N8550-Series FSOS (Interfaces SNMP) | Enabled | ZBX SNMP JMX IPMI |
|    | Services          |             |                 |           |              |                |             |     |                    |          |                                                      |         |                   |

#### 2.2.6 Monitoring Switch Data

Select N5850-Series-FSOS Host groups and N5850-48S6Q Hosts, you can view that Zabbix has monitored the relevant information and data of the switch N5850-48S6Q.

| ZABBI      | X « 🗉      | Latest data          |                                                            |        |                         |                   |
|------------|------------|----------------------|------------------------------------------------------------|--------|-------------------------|-------------------|
|            | Q          |                      |                                                            |        |                         |                   |
| Monito     | oring ^    |                      | Host groups N5850-Series-FSOS ×                            | Select | Name                    |                   |
| Dashbo     | shboard    |                      | type here to search                                        |        | Show items without data |                   |
| Problem    | ns         |                      | Hosts N5850-48S6Q ×                                        | Select | Show details            |                   |
| Hosts      | ts         |                      | Application                                                | Polost |                         |                   |
| Overvie    | ew .       |                      | Аррісацої                                                  | Geleci |                         |                   |
| Latest o   | data       |                      |                                                            | Apply  | Reset                   |                   |
| Screen     | S          |                      |                                                            |        |                         |                   |
| Maps       |            | ▼ Host               | Name 🛦                                                     |        | Last check              | Last value        |
| Discove    | ery        | * <u>N5850-48S6Q</u> | CPU (4 Items)                                              |        |                         |                   |
| Service    | 5          |                      | CPU current usage                                          |        | 2020-12-24 18:08:06     | 6.37 %            |
| · · · · ·  |            |                      | CPU High threshold                                         |        | 2020-12-24 18:07:08     | 80 %              |
| := Invento | ory ~      |                      | CPU Low threshold                                          |        | 2020-12-24 18:07:09     | 0 %               |
| Report     | ts v       |                      | Max CPU usage                                              |        | 2020-12-24 18:07:10     | 25.88 %           |
| 🔧 Config   | juration v | ▼ <u>N5850-48S6Q</u> | Device Mac (1 Item)                                        |        |                         |                   |
| Admin      | ietration  |                      | Device Mac                                                 |        | 2020-12-24 18:07:12     | 68 21 5F B2 9E C4 |
|            |            | ▼ <u>N5850-48S6Q</u> | Device Type (1 Item)                                       |        |                         |                   |
|            |            |                      | Device Type                                                |        | 2020-12-24 18:07:16     | N5850-48S6Q       |
|            |            | ▼ <u>N5850-48S6Q</u> | Interface 10GigaEthernet1/0/1() (9 Items)                  |        |                         |                   |
|            |            |                      | Interface 10GigaEthernet1/0/1(): Bits received             |        | 2020-12-24 18:07:41     | 0 bps             |
| 9 Suppor   |            |                      | Interface 10GigaEthernet1/0/1(): Bits sent                 |        | 2020-12-24 18:07:29     | 0 bps             |
| _          |            |                      | Interface 10GigaEthernet1/0/1(): Inbound packets discarded |        | 2020-12-24 18:05:49     | 0                 |

### 2.3 Zabbix Personalized Customization

Zabbix's Dashboard can display visualized information and data (overview, map, chart, clock, etc.). Here we take the creation of CPU utilization as an example.

Step 1: Click Create dashboard in the upper right corner to create a dashboard.

| ZABBI   | < « 🗉  | Dashboards          | Create dashboard        |
|---------|--------|---------------------|-------------------------|
|         | ٩      |                     | Filler 😽                |
| Monito  | ring ^ | Name A              |                         |
| Dashbo  | ard    | ₽ 8 N555-43560      | My                      |
| Problem | 5      | Global view         | My Shared               |
| Hosts   |        | Zaboki server heath | My Shared               |
| Overvie |        |                     | My                      |
| Latest  | ata    |                     | Displaying 4 of 4 found |
| Screen  |        | 0 selected Column   |                         |
| Maps    |        |                     |                         |
| Discovi |        |                     |                         |

Step 2: Create a dashboard named N5850-48S6Q dashboard.

| ZABBI    | X « 🗉      | New dashboard    |                                               | 章 + Add widget Pasta widget Save changes Cancel |
|----------|------------|------------------|-----------------------------------------------|-------------------------------------------------|
|          |            | All dashboards   |                                               |                                                 |
| Monite   | oring ^    |                  |                                               |                                                 |
| Dashb    |            |                  |                                               |                                                 |
| Problem  |            |                  |                                               |                                                 |
| Hosts    | ~~         | Add a new widget |                                               |                                                 |
| Latest   |            |                  |                                               |                                                 |
| Screen   |            |                  |                                               |                                                 |
| Maps     |            |                  |                                               |                                                 |
| Discov   |            |                  | Parthand available X                          |                                                 |
| Service  |            |                  | Dustitional properties                        |                                                 |
| 💷 Invent |            |                  | * Owner Admin (Zabbix Administrator) × Select |                                                 |
| 🛄 Repor  |            |                  | * Name N5850-48360                            |                                                 |
| 🔦 Config | juration ~ |                  | Apply Cancel                                  |                                                 |

Step 3: Click anywhere on the dashboard to create a component, for example namded as cpu Utilization, select N5850-48S6Q host pattern, CPU item pattern of Data set, and click Create.

| ZABBIX « 🗉                              | N5850-48S6Q         |                                                                    | * Add widget Paste widget Save changes Can   |
|-----------------------------------------|---------------------|--------------------------------------------------------------------|----------------------------------------------|
| ٩                                       | All dashboards      |                                                                    |                                              |
| Monitoring ^     Dashboard     Problems |                     |                                                                    |                                              |
| Hosts<br>Overview<br>Latest data        | Add a new widget    |                                                                    |                                              |
| Screens                                 |                     | Add widget                                                         |                                              |
| Maps<br>Discovery                       |                     | Type Graph (classic)  Show heador  Type CPU Usage threshold        |                                              |
| i≡ Inventory ~                          |                     | Refresh Interval Default († minute) v<br>Source Crage Sumple graph |                                              |
| 🕰 Reports 🗸                             |                     | * Graph IN5050-48590: CPU current usage × Select                   |                                              |
| Administration -                        |                     | Dynamic tem                                                        |                                              |
| ZABBIX « S                              | N5850-48S6Q         |                                                                    | * + Add widget Paste widget Save changes Car |
| Q                                       | All dashboards      |                                                                    |                                              |
| Monitoring     Dashboard                |                     |                                                                    |                                              |
| Problems                                | CPU Usage threshold | ÷ …                                                                |                                              |
| Hosts<br>Overview                       | 20 5                |                                                                    |                                              |
| Latest data<br>Screens                  |                     |                                                                    |                                              |

Step 4: View the created components and save the dashboard.

4 Auch h

Inventor

II Reports

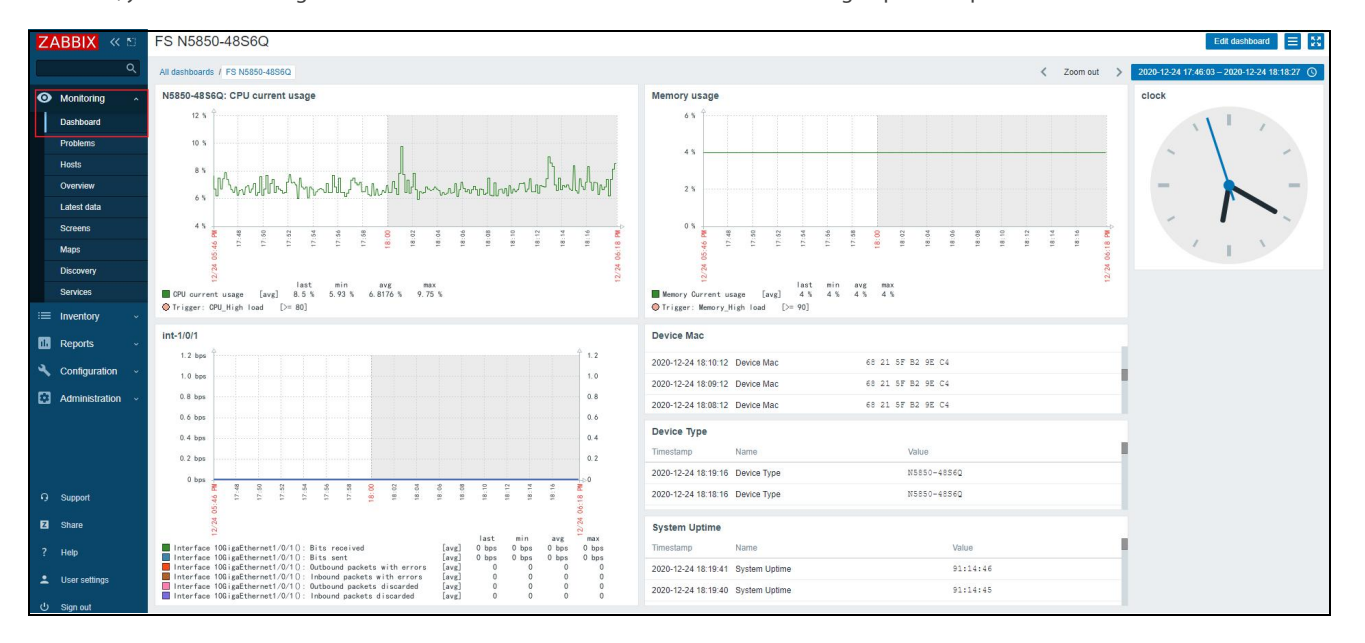

Of course, you can also configure the visualized information in the dashboard according to personal preferences.

alexand the destruction of most recently man alexand her land

17.22 17.26 17.26

## 2.4 FAQ

#### 2.4.1 Template Import Failed

Due to the iteration of Zabbix version, the name of the public template provided by Zabbix may change. The template provided by FS refers to the public template "Template Module Interfaces SNMPv2". During the template import process, if the import fails, it prompts that the template is not found like below:

| ZA | ABBIX «        | 50 | Import                                                                                                    |
|----|----------------|----|----------------------------------------------------------------------------------------------------|
|    |                | Q  | ▲ Details Import failed                                                                                                    |
| 0  | Monitoring     |    | Cannot import template "N5850-Series and N8550-Series FSOS", linked template "Template Module Interfaces SNMPv2" does not exist. |
| := | Inventory      |    |                                                                                                    |
|    | Reports        |    | * Import file Choose File No file chosen                                                                                         |
| ٩  | Configuration  |    | Groups                                                                                                    |
|    | Administration | *  | Templates                                                                                                    |

### Please refer to below solution:

Step 1: Search for the keyword "Interfaces SNMP" in Zabbix, find the template, and record the template name.

| Z | ABBIX « 🗈         | Templates Import                                                                                                    |
|---|-------------------|----------------------------------------------------------------------------------------------------|
|   | ۹                 | Filter <b>T</b>                                                                                                    |
| 0 | Monitoring ~      | Host groups type here to search Select Tags And/Or Or                                                                                                    |
| ≔ | Inventory -       | Linked templates type here to search Select tag Contains Equals value Remove                                                                                                    |
|   | Reports v         | Name Interfaces SNMP 3 Add                                                                                                    |
| ٩ | Configuration 1,  | Asply Reset                                                                                                    |
|   | Host groups       | Name ▲ Hosts Applications Items Triggers Graphs Dashboards Discovery Web Linked templates Linked to templates Tags                                                                                                    |
|   | Templates 2       | Interfaces SNMP Hosts Applications 1 Items Triggers Graphs Dashboards 1 Discovery 1 Web Alcatel Timetra TiMOS SNMP, Arista SNMP, Brocade FC SNMP, Brocade FC SN |
|   | Maintenance       | DES 200 SNMP, D-Link DES_DGS Switch SNMP, D-Link DES 200 SNMP, D-Link DES 200 SNMP, D-Link DE |
|   | Actions           | SNMP, Huawei VRP SNMP, Intel. Qlogic Infiniband SNMP, Juniper SNMP, Linux SNMP, Mellanox SNMP, Mikrotik<br>SNMP, Netgear Fastpath SNMP, QTech QSW SNMP                                                                                                    |
|   | Event correlation | Displaying 1 of 1 found                                                                                                    |
|   | Discovery         | And the Annual Park Annual Contraction                                                                                                    |
|   | Services          | u selected Export V mass update Delete Delete and clear                                                                                                    |

Step 2: Edit the template in text mode and replace "Template Module Interfaces SNMPv2" with the searched template name.

| Ē        | <template></template>                                                                                                    |
|----------|----------------------------------------------------------------------------------------------------|
|          | <template>N5850-Series and N8550-Series FSOS<name>N5850-Series and N8550-Series FSOS</name><br/><templates></templates></template> |
| Ē        | <pre><template></template></pre>                                                                                                   |
|          | <name>Interfaces SNMP</name>                                                                                                    |
| -        |                                                                                                    |
| -        |                                                                                                    |
| <b>中</b> | <groups></groups>                                                                                                    |
| L.       | <aroup></aroup>                                                                                                    |

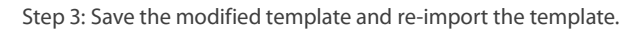

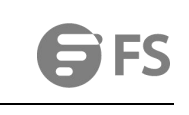

| ZABBIX « 🗈                                                                                                    | Import                          |                                                                                                    |                                                                                                    |                             |                                                                                                    |                |         |  |
|----------------------------------------------------------------------------------------------------|---------------------------------|----------------------------------------------------------------------------------------------------|----------------------------------------------------------------------------------------------------|-----------------------------|----------------------------------------------------------------------------------------------------|----------------|---------|--|
| ۹                                                                                                    | Г                               | * Import file                                                                                                    | Choose File N5850-S                                                                                                    | eries and N855              | 0-Series FSO                                                                                                  | S xml          | <br>] 1 |  |
| Monitoring ~                                                                                                    | L                               | Bulas                                                                                                    |                                                                                                    | Undate existing             | Create new                                                                                                    | Delete missing |         |  |
| := Inventer/                                                                                                    |                                 | Rules                                                                                                    | Groups                                                                                                    | opulie existing             |                                                                                                    | Delete missing |         |  |
| := inventory •                                                                                                    |                                 |                                                                                                    | Hosts                                                                                                    |                             | ~                                                                                                    |                |         |  |
| 🕕 Reports 🗸 🗸                                                                                                    |                                 |                                                                                                    | Templates                                                                                                    |                             | ~                                                                                                    |                |         |  |
|                                                                                                    |                                 |                                                                                                    | Template dashboards                                                                                                    |                             | ~                                                                                                    |                |         |  |
| Configuration                                                                                                    |                                 |                                                                                                    | Template linkage                                                                                                    |                             | ~                                                                                                    |                |         |  |
| Host groups                                                                                                    |                                 |                                                                                                    | Applications                                                                                                    |                             | ~                                                                                                    |                |         |  |
| Templates                                                                                                    |                                 |                                                                                                    | Items                                                                                                    |                             | ~                                                                                                    |                |         |  |
| Hosts                                                                                                    |                                 |                                                                                                    | Discovery rules                                                                                                    |                             | ~                                                                                                    |                |         |  |
| Maintenance                                                                                                    |                                 |                                                                                                    | Triggers                                                                                                    |                             | ~                                                                                                    |                |         |  |
| Actions                                                                                                    |                                 |                                                                                                    | Graphs                                                                                                    |                             | ~                                                                                                    |                |         |  |
| Event correlation                                                                                                    |                                 |                                                                                                    | Web scenarios                                                                                                    |                             |                                                                                                    |                |         |  |
| Discovery                                                                                                    |                                 |                                                                                                    | oureens                                                                                                    |                             | ×                                                                                                    |                |         |  |
| Seption                                                                                                    |                                 |                                                                                                    | Images                                                                                                    |                             |                                                                                                    |                |         |  |
| Services                                                                                                    |                                 |                                                                                                    | Media types                                                                                                    |                             |                                                                                                    |                |         |  |
| Administration -                                                                                                    |                                 |                                                                                                    | Value mappings                                                                                                    |                             |                                                                                                    |                |         |  |
|                                                                                                    |                                 |                                                                                                    |                                                                                                    | _                           |                                                                                                    |                |         |  |
|                                                                                                    |                                 |                                                                                                    |                                                                                                    |                             |                                                                                                    |                |         |  |
| ZABBIX « 🗈                                                                                                    | Import                          |                                                                                                    |                                                                                                    |                             |                                                                                                    |                |         |  |
| ZABBIX « 🔊                                                                                                    | Import Imported successfully    | У                                                                                                    |                                                                                                    |                             |                                                                                                    |                |         |  |
| ZABBIX «<br>Q<br>Monitoring ~                                                                                                    | Import Imported successfully    | y .                                                                                                    |                                                                                                    |                             |                                                                                                    |                |         |  |
| ZABBIX ≪<br>Q<br>Monitoring ✓<br>i≡ Inventory ✓                                                                                                    | Import Imported successfully    | y<br>* Import file                                                                                                    | thoose File No file                                                                                                    | chosen                      |                                                                                                    |                |         |  |
| ZABBIX ≪ ⁵<br>Q<br>Monitoring ∽<br>i≡ Inventory ∽<br>Reports ∽                                                                                                    | Import Imported successfull     | y<br>* Import file C<br>Rules<br>Gro                                                                                                    | Choose File No file<br>Upda                                                                                                    | chosen<br>te existing Creat | e new Delete r                                                                                                | missing        |         |  |
| ZABBIX ≪ №<br>Q<br>Monitoring ~<br>im Inventory ~<br>Reports ~                                                                                                    | Import Imported successfully    | y<br>* Import file C<br>Rules<br>Gro<br>Hos                                                                                             | Choose File No file<br>Upda<br>ups<br>ts                                                                                                    | chosen<br>te existing Creat | e new Delete r                                                                                                | missing        |         |  |
| ZABBIX <    Q   Monitoring   Inventory   Reports   Configuration                                                                                                    | Import<br>Imported successfully | y<br>* Import file C<br>Rules<br>Gro<br>Hos<br>Ten                                                                                      | thoose File No file<br>Upda<br>ups<br>ts<br>uplates                                                                                                    | chosen<br>te existing Creat | e new Delete r                                                                                                | missing        |         |  |
| ZABBIX       <          Q       Q         Monitoring       Q         Inventory       Q         Reports       Q         Configuration       A         Host groups                                                                                                    | Import<br>Imported successfully | y<br>* Import file C<br>Rules<br>Gro<br>Hos<br>Tem<br>Tem                                                                               | Choose File No file<br>Upda<br>ups<br>ts<br>iplates<br>uplate dashboards                                                                                                    | chosen<br>te existing Creat | e new Delete r<br>2<br>2                                                                                      | missing        |         |  |
| ZABBIX       <       N         Q       Q       Q         Monitoring        Q         Inventory        Q         Reports        Q         Configuration           Host groups           Templates                                                                                                    | Import Imported successfully    | y<br>* Import file C<br>Rules Gro<br>Hos<br>Ten<br>Ten<br>Ten                                                                           | Choose File No file<br>Upda<br>ups<br>ts<br>uplates<br>uplate dashboards<br>uplate linkage                                                                                                    | chosen<br>te existing Creat | e new Delete r<br>2<br>2<br>2<br>2<br>2<br>2<br>2<br>2<br>2<br>2<br>2<br>2<br>2                               | missing        |         |  |
| ZABBIX       <       N         Image: Configuration           Image: Configuration           Image: Configuration           Image: Hosts                                                                                                    | Import Imported successfully    | y<br>* Import file C<br>Rules<br>Gro<br>Hos<br>Ten<br>Ten<br>Ten<br>App<br>Iten                                                         | Choose File No file<br>Upda<br>ups<br>ts<br>splate dashboards<br>uplate linkage<br>lications                                                                                                    | chosen<br>te existing Creat | e new Delete r<br>2<br>2<br>2<br>2<br>2<br>2<br>2<br>2<br>2<br>2<br>2<br>2                                    | missing        |         |  |
| ZABBIX       <          Monitoring       Q         Inventory       Q         Reports       Q         Reports       Q         Host groups       A         Templates       Hosts         Hosts       Maintenance                                                                                                    | Import Imported successfull     | Y<br>* Import file C<br>Rules<br>Gro<br>Hos<br>Tem<br>Tem<br>Tem<br>App<br>Item<br>Dis                                                  | Choose File No file<br>Upda<br>ups<br>ts<br>uplates<br>uplate dashboards<br>uplate linkage<br>lications<br>ts<br>covery rules                                                                                                    | chosen<br>te existing Creat | e new Delete r                                                                                                | missing        |         |  |
| ZABBIX <   Q   Monitoring   Inventory   Reports   Reports   Configuration   Host groups   Hosts   Hosts   Maintenance   Actions                                                                                                    | Import Imported successfully    | Y<br>* Import file C<br>Rules<br>Gro<br>Hos<br>Ten<br>Ten<br>Ten<br>Iten<br>Diss<br>Trig                                                | Choose File No file<br>Upda<br>ups<br>ts<br>hplates<br>hplate dashboards<br>hplate linkage<br>ilications<br>ts<br>covery rules<br>gers                                                                                            | chosen<br>te existing Creat | e new Delete r<br>2<br>2<br>2<br>2<br>2<br>2<br>2<br>2<br>2<br>2<br>2<br>2<br>2<br>2<br>2<br>2<br>2<br>2<br>2 | missing        |         |  |
| ZABBIX S   Q   Monitoring   Inventory   Inventory   Reports   Reports   Configuration   Host groups   Templates   Hosts   Hosts   Maintenance   Actions   Event correlation                                                                                                    | Import<br>Imported successfully | Y<br>Rules<br>Gro<br>Hos<br>Terr<br>Ter<br>Ter<br>Iter<br>Diss<br>Trig<br>Gra                                                           | Choose File No file<br>Upda<br>ups<br>ts<br>uplates<br>uplate dashboards<br>uplate linkage<br>lications<br>ts<br>covery rules<br>gers<br>phs                                                                                      | chosen<br>te existing Creat | e new Delete r<br>2<br>2<br>2<br>2<br>2<br>2<br>2<br>2<br>2<br>2<br>2<br>2<br>2<br>2<br>2<br>2<br>2<br>2<br>2 | missing        |         |  |
| CABBIX       <       Image: Comparison of the comparison of the compari | Import<br>Imported successfully | y<br>* Import file C<br>Rules Gro<br>Hos<br>Ten<br>Ten<br>Ten<br>Ten<br>Iten<br>Dise<br>Trig<br>Gra<br>Wel                              | Choose File No file<br>Upda<br>ups<br>ts<br>splates<br>splate dashboards<br>splate linkage<br>lications<br>ts<br>covery rules<br>gers<br>phs<br>b scenarios                                                                       | chosen                      | e new Delete r<br>2<br>2<br>2<br>2<br>2<br>2<br>2<br>2<br>2<br>2<br>2<br>2<br>2<br>2<br>2<br>2<br>2<br>2<br>2 | missing        |         |  |
| Image: Services       Image: Services         Image: Services       Image: Services         Image: Services       Image: Services         Image: Services       Image: Services         Image: Services       Image: Services         Image: Services       Image: Services         Image: Services       Image: Services         Image: Services       Image: Services         Image: Services       Image: Services                                                                                                    | Import<br>Imported successfully | y<br>Rules<br>Gro<br>Hos<br>Ten<br>Ten<br>Dis<br>Iten<br>Dis<br>Gra<br>Wel<br>Scr                                                       | Choose File No file<br>Upda<br>ups<br>ts<br>splates<br>splate dashboards<br>splate linkage<br>lications<br>is<br>covery rules<br>gers<br>phs<br>o scenarios<br>seens                                                              | chosen                      | e new Delete r<br>2<br>2<br>2<br>2<br>2<br>2<br>2<br>2<br>2<br>2<br>2<br>2<br>2<br>2<br>2<br>2<br>2<br>2<br>2 | missing        |         |  |
| ZABBIX       ≪       ∑         Image: Configuration       ~         Image: Configuration       ~         Configuration       ~         Configuration       ~         Configuration       ~         Maintenance          Actions          Event correlation          Discovery          Services                                                                                                    | Import<br>Imported successfully | y<br>Rules<br>Rules<br>Gro<br>Hos<br>Tem<br>Tem<br>Dis<br>Item<br>Dis<br>Gra<br>Wel<br>Scra<br>Mag                                      | Choose File No file<br>Upda<br>ups<br>ts<br>splates<br>splate dashboards<br>uplate linkage<br>ilications<br>ts<br>covery rules<br>gers<br>phs<br>b scenarios<br>eens<br>35                                                        | chosen<br>te existing Creat | e new Delete r                                                                                                | missing        |         |  |
| ∠ABBIX       ≪       ∑         Q       Q       Q         Monitoring       Q         Inventory       Q         Reports       Q         Configuration       A         Hosts       Q         Hosts       Q         Actions       Q         Discovery       Q         Services       Q                                                                                                    | Import<br>Imported successfully | Y<br>* Import file C<br>Rules<br>Ten<br>Ten<br>Ten<br>Iten<br>Disc<br>Gra<br>Wel<br>Scr<br>Maj<br>Ima                                   | Choose File No file<br>Upda<br>ups<br>ts<br>uplates<br>uplate dashboards<br>uplate linkage<br>lications<br>ts<br>covery rules<br>gers<br>b scenarios<br>eens<br>35<br>ges<br>to honce                                             | chosen                      | e new Delete r                                                                                                | missing        |         |  |
| ∠ABBIX       ≪       N         ✓       √       √         ✓       Monitoring       ✓         ✓       Inventory       ✓         ✓       Reports       ✓         ✓       Configuration       ^         ✓       Configuration       ✓         ✓       Configuration       ✓         ✓       Host groups       ✓         ✓       Hosts       ✓         ✓       Actions       ✓         Event correlation       ✓       ✓         Øiscovery       ✓       ✓         Services       ✓       ✓                                                                                                    | Import<br>Imported successfully | Y<br>* Import file<br>Rules<br>Ten<br>Ten<br>Ten<br>Diss<br>Trig<br>Gra<br>Wel<br>Scr<br>May<br>Ima<br>Med<br>Valu                      | Choose File No file<br>Upda<br>ups<br>ts<br>uplates<br>uplate dashboards<br>uplate dashboards<br>uplate linkage<br>ulcations<br>us<br>covery rules<br>gers<br>phs<br>b scenarios<br>eens<br>us<br>ges<br>dia types<br>ue manpinos | chosen<br>te existing Creat | e new Delete n<br>2<br>2<br>2<br>2<br>2<br>2<br>2<br>2<br>2<br>2<br>2<br>2<br>2                               | missing        |         |  |
| CABBIX       C         Image: Configuration       C         Image: Configuration       C         Reports       C         Reports       C         Image: Configuration       C         Host groups       C         Hosts       C         Reports       C         Event correlation       C         Discovery       C         Services       C                                                                                                    | Import<br>Imported successfully | Y<br>* Import file C<br>Rules Gro<br>Hos<br>Ten<br>Ten<br>Ten<br>Diss<br>Iten<br>Diss<br>Gra<br>Wel<br>Scr<br>May<br>Ima<br>Mer<br>Valt | Choose File No file<br>Upda<br>ups<br>ts<br>hplates<br>hplate dashboards<br>hplate linkage<br>lications<br>hs<br>covery rules<br>gers<br>phs<br>o scenarios<br>eens<br>os<br>ges<br>ja types<br>je mappings                       | chosen<br>te existing Creat | e new Delete r<br>2<br>2<br>2<br>2<br>2<br>2<br>2<br>2<br>2<br>2<br>2<br>2<br>2<br>2<br>2<br>2<br>2<br>2<br>2 | missing        |         |  |

#### 2.4.2 Monitor Host Failed

Due to the configuration of the SNMP community name of the switch(case-sensitive), the switch may not be monitored and managed by Zabbix, as shown in the following figure:

| 0  | Monitoring ~      |                   |                 | Host ç         | groups     | 18550-48B8C ×      |             |     | Select        | Monitored by | Any   | Server Proxy                  |             |         |                   |                                  |           |
|----|-------------------|-------------------|-----------------|----------------|------------|--------------------|-------------|-----|---------------|--------------|-------|-------------------------------|-------------|---------|-------------------|----------------------------------|-----------|
| := | E Inventory ~     |                   |                 |                | 0          | ype here to search |             |     |               | Proxy        | (     |                               | Select      |         |                   |                                  |           |
|    | Reports           |                   |                 | Tem            | nplates () | ype here to search |             |     | Select        | Tags         | And   | VOr Or                        |             |         |                   |                                  |           |
|    |                   |                   |                 |                | Name       |                    |             |     |               |              | tag   | Contains                      | Equals valu | 10      | Remove            |                                  |           |
| ~  | Configuration ~   | 1                 |                 |                | DNS        |                    |             |     |               |              | Add   |                               |             |         |                   |                                  |           |
|    | Host groups       |                   |                 |                | IP         |                    |             |     |               |              |       |                               |             |         |                   |                                  |           |
| _  | Templates         | _                 |                 |                | Port       |                    |             |     |               |              |       |                               |             |         |                   |                                  |           |
|    | Hosts             | 2                 |                 |                |            |                    |             |     |               |              |       | _                             |             |         |                   |                                  |           |
|    | Maintenance       | -                 |                 |                |            |                    |             |     |               | Apply        | Reset |                               |             |         |                   |                                  |           |
|    | Actions           | Name 🔺            | Applications    | Items Trir     | ggers      | Graphs             | Discovery   | Web | Interface     |              | Proxy | Templates                     |             | Status  | Availability      | Agent encryption                 | Info      |
|    | Event correlation | N8550-48B8C       | Applications 72 | Items 604 Triv | ggers 266  | Graphs 68          | Discovery 1 | Web | 10.32.135.80: | 161          |       | FS N5850-48S6Q (Interfaces SN | MP)         | Enabled | ZBX SNMP JMX IPMI | None                             |           |
|    | Discovery         |                   |                 |                |            |                    |             |     |               |              |       |                               |             |         | Timeout while or  | innecting to "10.32.135.80:161". | ving 1 of |
|    | Services          |                   |                 |                |            |                    |             |     |               |              |       |                               |             |         |                   |                                  |           |
|    | Administration ~  | 0 selected Enable | Disable Export  | Mass update    |            | ate                |             |     |               |              |       |                               |             |         |                   |                                  |           |

Please refer to below solution:

Step 1: View and record the Zabbix host SNMP community name configuration.

| ZA            | ABBIX « 🔊         | Hosts                                                                                                    |         |
|---------------|-------------------|----------------------------------------------------------------------------------------------------|---------|
|               | ٩                 | All hosts N5850-48S6Q Enabled ZBX SNMP JMX IPMI Applications 62 Items 514 Triggers 226 Graphs 58 Discover | ry rule |
| 0             | Monitoring ~      | Host Templates 1 IPMI Tags Macros 1 Inventory Encryption                                                  |         |
| : <b>::</b> : | Inventory ~       | * Host name N5850-48S6Q                                                                                   |         |
| 11.           | Reports ~         | Visible name N5850-48S6Q                                                                                  |         |
| ٩             | Configuration ^   | 1 * Groups FS N5850-48S6Q ×<br>type here to search                                                        | Select  |
|               | Host groups       | Interfaces Type IP address DNS name                                                                       | Coni    |
|               | Templates         | ∧ SNMP 10.32.133.199                                                                                      | IP      |
|               | Hosts             | 2 SNMP version SNMPv2 V                                                                                   |         |
|               | Maintenance       | * SNMP community {\$SNMP_COMMUNITY}                                                                       |         |
|               | Actions           | Use bulk requests                                                                                         |         |
|               | Event correlation | Add                                                                                                    |         |
|               | Discovery         | Description                                                                                               |         |
|               | Services          |                                                                                                    |         |
| 2             | Administration ~  |                                                                                                    |         |

| Hosts                                 |                                       |                                         |                                     |
|---------------------------------------|---------------------------------------|-----------------------------------------|-------------------------------------|
| All hosts / N5850-48S6Q Enabled ZBX S | NMP JMX IPMI Applications 62 Items 5  | 14 Triggers 226 Graphs 58 Discovery rul | es 1 Web scenarios                  |
| Host Templates 1 IPMI Tags Macro      | s 1 Inventory Encryption              |                                         |                                     |
|                                       | Host macros Inherited and host macros | 2                                       |                                     |
|                                       | Macro                                 | Effective value                         | Template value                      |
|                                       | {\$IF.ERRORS.WARN}                    | 2                                       | T - Change = Interfaces SNMP: "2"   |
|                                       | description                           |                                         |                                     |
|                                       | {\$IF.UTIL.MAX}                       | 90                                      | T ~ Change = Interfaces SNMP: "90"  |
|                                       | description                           |                                         |                                     |
|                                       | {\$IFCONTROL}                         | 1                                       | T ~ Change ← Interfaces SNMP: "1"   |
|                                       | description                           |                                         |                                     |
|                                       | {\$NET.IF.IFADMINSTATUS.MATCHES}      | Λ.*                                     | T ∽ Change ⇐ Interfaces SNMP: "^.*" |

|   | Reports v         | {\$NET.IF.IFDESCR.NOT_MATCHES}                    | CHANGE_IF_NEEDED                                                                            | Τ • | Change ← Interfaces SNMP: "CHANGE_IF_NEEDED"                |
|---|-------------------|---------------------------------------------------|---------------------------------------------------------------------------------------------|-----|-------------------------------------------------------------|
| Ľ | Configuration ^   | description                                       |                                                                                             |     |                                                             |
|   | Host groups       | {\$NET.IF.IFNAME.MATCHES}                         | ^.*\$                                                                                       | Τ - | Change = Interfaces SNMP: "^."\$"                           |
|   | Templates         | description                                       |                                                                                             |     |                                                             |
|   | Hosts             | {\$NET.IF.IFNAME.NOT_MATCHES}                     | (^Software Loopback Interface ^NULL[0-9.]*\$ ^                                              |     | Change = Interfaces SNMP: "(*Software Loopback Interface)*N |
|   | Maintenance       |                                                   | [LI]o[0-9.]*\$ ^{Ss]ystem\$ ^Nu[0-9.]*\$ ^veth[0-9a<br>-z]+\$ docker[0-9]+ br-[a-z0-9]{12}) |     |                                                             |
|   | Actions           | Filter out loopbacks, nulls, docker veth links an | nd docker0 bridge by default                                                                |     |                                                             |
|   | Event correlation | {\$NET.IF.IFOPERSTATUS.MATCHES}                   | ^.*\$                                                                                       | Τ • | Change                                                      |
|   | Discovery         | description                                       |                                                                                             |     |                                                             |
|   | Services          | {\$NET.IF.IFOPERSTATUS.NOT_MATCHES}               | ^6\$                                                                                        | Τ • | Change  chiterfaces SNMP: "^6\$"                            |
|   | Administration ~  | Ignore notPresent(6)                              |                                                                                             |     | Spectrum 45                                                 |
|   |                   | {\$NET.IF.IFTYPE.MATCHES}                         | *                                                                                           | T • | Change ← Interfaces SNMP: " ***                             |
|   |                   | description                                       |                                                                                             |     |                                                             |
|   |                   | {\$NET.IF.IFTYPE.NOT_MATCHES}                     | CHANGE_IF_NEEDED                                                                            |     | Change                                                      |
|   |                   | description                                       |                                                                                             |     |                                                             |
|   |                   | {\$SNMP_COMMUNITY}                                | Public                                                                                      | Τ ~ | Remove = FS N5850-48S6Q: "public" = "                       |
| 9 | Support           | description                                       |                                                                                             |     |                                                             |

Step 2: Check whether the SNMP community name configuration of the switch is consistent with the Zabbix host SNMP community name configuration.

| N5850-4856Q#show run<br>!Device running configuration:<br>!version V100R201<br>!2001/01/04 16:58:56 |                       |
|----------------------------------------------------------------------------------------------------|-----------------------|
| hostname N5850-4856Q                                                                                |                       |
| username admin group administrators password                                                        | \$1\$kijv\$b1P5gEaeX6 |
| snmp community Public ro plain view internet                                                        | ]                     |
| vlan 1                                                                                              |                       |
| line console 1                                                                                      |                       |

Step 3: Modify the SNMP community name configuration of the switch to keep it consistent with the Zabbix host SNMP community name configuration.

| N5850-4856Q(config)#snmp community public ro<br>N5850-4856Q(config)#end        |
|--------------------------------------------------------------------------------|
| N5850-48s6Q#show_run                                                           |
| Device running configuration:                                                  |
| version V100RŽ01                                                               |
| 12001/01/04 16:59:46                                                           |
|                                                                                |
| hostname N5850-48560                                                           |
|                                                                                |
| username admin group administrators password \$1\$kijv\$b1P5gEaeX6wG6eOLeT3Di0 |
|                                                                                |
| vlan 1                                                                         |
|                                                                                |
| line console 1                                                                 |
| length 24                                                                      |
| monitor                                                                        |
| timeout 10 0                                                                   |
| login authentication local                                                     |

Step 4: Wait for Zabbix to reconnect to the host, and finally connect to the host successfully.

| ZABB    | X « 🗈               | Hosts       |                 |           |              |                 |             |     |           |           |          |           |                   |                 |             |        |         |              |           | Creat            | e host       |
|---------|---------------------|-------------|-----------------|-----------|--------------|-----------------|-------------|-----|-----------|-----------|----------|-----------|-------------------|-----------------|-------------|--------|---------|--------------|-----------|------------------|--------------|
|         | ۹                   |             |                 |           |              |                 |             |     |           |           |          |           |                   |                 |             |        |         |              |           |                  | F            |
| Month   | oring ~             |             |                 |           | Host groups  | N5850-Series    | FSOS ×      |     |           | Select    | Monitore | d by 🗛    | y Server Pr       | оху             |             |        |         |              |           |                  |              |
| ≔ Inven | tory ~              |             |                 |           | Templater    | type here to se | sarch       |     |           | Relact    | P        | roxy      |                   |                 |             | Select |         |              |           |                  |              |
| 🔝 Repo  | rts ~               |             |                 |           | Name         | Obe nere to se  | 501611      |     |           | UBIBUI    |          | lags Ar   | d/Or Or           | Outlin          | Tauris      |        |         | 1.00000      |           |                  |              |
| 🔧 Confi | guration ~          |             |                 |           | DNS          |                 |             |     |           |           |          | Add       |                   | Contair         | s Equais    | Value  |         | Remove       |           |                  |              |
| Host g  | roups               |             |                 |           | IP           |                 |             |     |           |           |          |           |                   |                 |             |        |         |              |           |                  |              |
| Hosts   | ates                |             |                 |           | Port         |                 |             |     |           |           |          |           |                   |                 |             |        |         |              |           |                  |              |
| Mainte  | anance              |             |                 |           |              |                 |             |     |           |           | Apply    | Rese      | E                 |                 |             |        |         |              |           |                  |              |
| Action  |                     | Name 🔺      | Applications    | Items     | Triggers     | Graphs          | Discovery   | Web | Interface |           | Proxy    | Templates |                   |                 |             |        | Status  | Availability |           | Agent encryption | Info         |
| Event   | correlation<br>very | N5850-4886Q | Applications 62 | Items 514 | Triggers 226 | Graphs 58       | Discovery 1 | Web | 10.32.133 | .199: 161 |          | N5850-Se  | ries and N8550-Se | ries FSOS (Inte | rfaces SNMF | 7)     | Enabled | ZBX SNMP J   | MX [IPMI] | None             |              |
| Cando   | **                  |             |                 |           |              |                 |             |     |           |           |          |           |                   |                 |             |        |         |              |           | Disp             | playing 1 of |

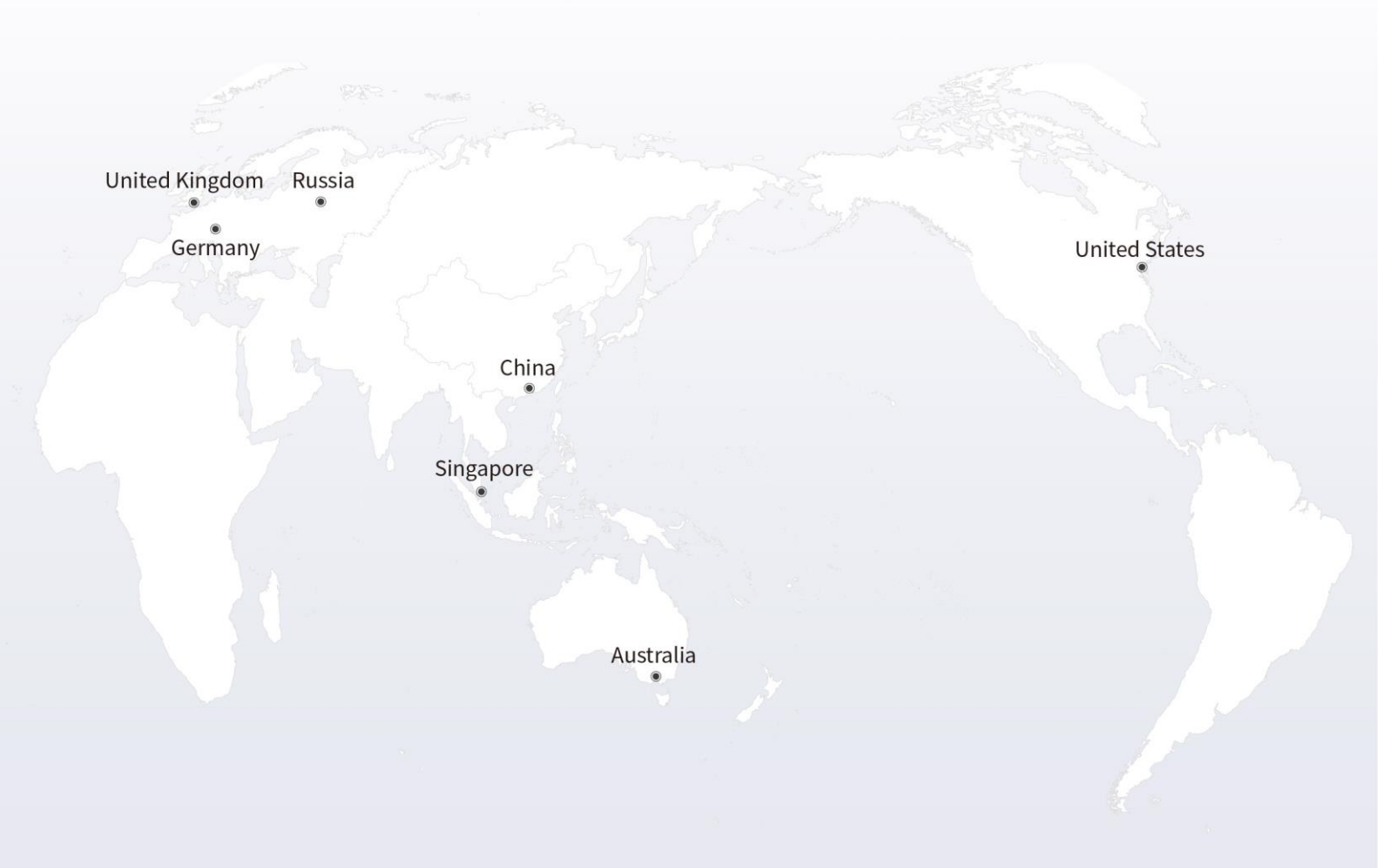

# https://www.fs.com

The information in this document is subject to change without notice. FS has made all efforts to ensure the accuracy of the information, but all information in this document does not constitute any kind of warranty.

Copyright © 2009-2021 FS.COM All Rights Reserved.